## Report Name: Services Report

**Purpose:** The purpose of this report is to review Services data for individual students or a group of students with closed IEPs. This report includes Service Nature; Student; Local ID; Resident County; Resident School; Service County; Service School; Start Date; End Date; Hours/Minutes per Week; ESY.

- 1. Choose the **Reports** button from any screen in the Maryland Online IEP.
- 2. From the list of available reports, click on Service Reports.
- 3. The Services Report can be filtered by Resident County/School, Service County/School and/or Grade.
- 4. Once criteria have been selected, click Show Students to view the names of the students that meet the selected criteria.

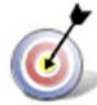

**Tip:** The search will only yield results for resident and service schools to which the user is assigned.

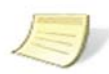

**Note:** If the service county and school, as well as, the Resident County and school criteria are selected, the reporting tool will yield a smaller, more specific set of results. Selecting the resident county will produce a report of students within the selected county regardless of Service County. Selecting the service county will produce a report of students within the selected county regardless of Resident County.

5. Choose which student or students will be included in the Services report by clicking on the square check box next to the desired student's name or to choose all students, click the Select All button.

|                   | Services Report                          |                                          |   |                                          |   |
|-------------------|------------------------------------------|------------------------------------------|---|------------------------------------------|---|
|                   | Residence County                         |                                          |   |                                          |   |
|                   | Training County                          |                                          |   |                                          | * |
| /                 | Residence School                         |                                          |   |                                          |   |
| (                 | Public  Private                          |                                          |   |                                          |   |
|                   | Public Schools                           |                                          |   |                                          |   |
|                   | Training High                            |                                          |   |                                          | - |
|                   | maining right                            |                                          |   |                                          |   |
|                   | Service County                           |                                          |   |                                          |   |
| $\langle \rangle$ |                                          |                                          |   |                                          | * |
| ,                 | Grade                                    |                                          |   |                                          |   |
|                   |                                          |                                          |   |                                          | * |
|                   |                                          |                                          |   |                                          |   |
|                   | Service Nature                           |                                          |   |                                          |   |
|                   |                                          |                                          |   |                                          |   |
|                   |                                          |                                          |   |                                          |   |
|                   |                                          |                                          |   |                                          |   |
|                   | Get Students                             |                                          |   |                                          |   |
|                   | Select All Clear All                     |                                          |   |                                          |   |
|                   |                                          |                                          |   |                                          |   |
|                   |                                          |                                          |   |                                          |   |
| <b>X</b>          | Black, Art<br>Crawford-12, Holly         | Crawford-1, Holly                        |   | Crawford-11, Holly<br>Crawford-14, Holly |   |
|                   | Crawford-15, Holly                       | Crawford-16, Holly                       | 6 | Crawford-17, Holly                       |   |
|                   | Crawford-18, Holly<br>Crawford-20, Holly | Crawford-19, Holly<br>Crawford-21, Holly |   | Crawford-2, Holly<br>Crawford-22, Holly  |   |
|                   | Crawford-23, Holly                       | Crawford-24, Holly                       |   | Crawford-25, Holly                       |   |
|                   | Crawford-3, Holly                        | Crawford-4, Holly                        |   | Crawford-5, Holly                        |   |
|                   | Crawford-9, Holly                        | P Black, Art                             |   | Trainer, Brian                           |   |
| / _               | Run Report by School(s)                  | Run Report by Students                   | > |                                          |   |
|                   |                                          |                                          |   |                                          |   |

- 6. The Services Report can be sorted by school or student name. To view by **school**, click Run Report by School(s) or to view by **students' names**, click Run Report by Students.
- 7. The results can be viewed on screen, printed or downloaded to a CSV file.

## Services report by Student

| Services Report                                                                                                    |                     |                      |                      |                      |  |  |  |  |  |
|----------------------------------------------------------------------------------------------------|---------------------|----------------------|----------------------|----------------------|--|--|--|--|--|
| Resident County: Training County<br>Resident School: Training High<br>Service County: Any<br>Service School: Any<br>Grade: Any<br>Service Nature: Any |                     |                      |                      |                      |  |  |  |  |  |
| Carol Anne High                                                                                                    |                     |                      |                      |                      |  |  |  |  |  |
| SERVICE NATURE                                                                                                    | REGULAR SCHOOL YEAR |                      | EXTENDED SCHOOL YEAR |                      |  |  |  |  |  |
|                                                                                                    | NUMBER OF STUDENTS  | TOTAL HOURS PER WEEK | NUMBER OF STUDENTS   | TOTAL HOURS PER WEEK |  |  |  |  |  |
| Classroom Instruction                                                                                                    | 4                   | 9.83                 | 1                    | 0.00                 |  |  |  |  |  |
| Speech/Language Therapy                                                                                                    | 1                   | 60.00                | 0                    | 0.00                 |  |  |  |  |  |
| Training High                                                                                                    |                     |                      |                      |                      |  |  |  |  |  |
| SERVICE NATURE                                                                                                    | REGULAR SCHOOL YEAR |                      | EXTENDED SCHOOL YEAR | EXTENDED SCHOOL YEAR |  |  |  |  |  |
|                                                                                                    | NUMBER OF STUDENTS  | TOTAL HOURS PER WEEK | NUMBER OF STUDENTS   | TOTAL HOURS PER WEEK |  |  |  |  |  |
| Classroom Instruction                                                                                                    | 1                   | 1.00                 | 0                    | 0.00                 |  |  |  |  |  |

## Services Report by School

| Services Repor<br>Resident County: Training<br>Resident School: Training<br>Service County: Any<br>Service School: Any<br>Grade: Any<br>Service Nature: Any | t<br>County<br>High |            |             |                  |            |                    |                     |                    |                       |                                    |                         |             |           |           |                                   |                                        |                  |           |                          |                          |                           |     |
|----------------------------------------------------------------------------------------------------|---------------------|------------|-------------|------------------|------------|--------------------|---------------------|--------------------|-----------------------|------------------------------------|-------------------------|-------------|-----------|-----------|-----------------------------------|----------------------------------------|------------------|-----------|--------------------------|--------------------------|---------------------------|-----|
| SERVICE NATURE                                                                                                    | STUDENT             | SASID      | LOCAL<br>ID | CURRENT<br>GRADE | JEP DATE   | RESIDENT           | RESIDENT<br>SCHOOL  | SERVICE<br>COUNTY  | SERVICE<br>SCHOOL     | DISABILITY                         | OLD RACE                | NEW<br>RACE | START     | END DATE  | INSIDE OR<br>OUTSIDE OF<br>GEN ED | PRIMARY<br>PROVIDER                    | # OF<br>SESSIONS | PREQUENCY | DURATION<br>(WEDIS/YEAR) | LENGTH<br>OF<br>TIME     | HOURS/MONUTES<br>PER WEEK | ESY |
| Classroom<br>Instruction                                                                                                    | Art Diack           | 4561239877 |             | Grade 1          | 01/01/2011 | Carol<br>Anne      | Carol<br>Anne High  | Carol<br>Anne      | Carul<br>Anne<br>High | SPECIFIC<br>LEARNING<br>OLSABILITY |                         | White       | 1/1/2011  | 1/1/2012  | In General<br>Education           | Special Education<br>Classroom Teacher | 1                | Weekty    | 32 weeks                 | 0 hours<br>30<br>minutes | 30 minutes                | No  |
| Classroom<br>Instruction                                                                                                    | Brian<br>Trainer    |            | 17036       | Grade 1          | 04/14/2009 | Carol<br>Anne      | Carrié<br>Anne High |                    |                       | SPECIFIC<br>LEARNING<br>DISABILITY | White (nut<br>Hispanic) | White       | 6/24/2010 | 8/16/2010 | In General<br>Education           | Special Education<br>Classroom Teacher |                  | Hardly    | 36 writeks               | 0 hours<br>40<br>minutes |                           | Yes |
| Classroom<br>Instruction                                                                                                    | Brian<br>Trainer    |            | 17036       | Grade 3          | 04/14/2009 | Carol<br>Anne      | Carol<br>Anne High  |                    |                       | SPECIFIC<br>LEARNING<br>DISABILITY | White (not<br>Hispanic) | White       | 4/16/2009 | 4/13/2010 | In General<br>Education           | Special Education<br>Classroom Teacher | 4                | Weekly    | 36 weeks                 | 0 hours<br>45<br>minutes | 3 hours                   | No  |
| Classroom<br>Instruction                                                                                                    | drian<br>Trainer    |            | 17036       | Grade 3          | 04/14/2009 | Carol<br>Anne      | Carol<br>Anne High  |                    |                       | SPECIFIC<br>LEARNING<br>DISABILITY | White (not<br>Hispanic) | White       | 4/18/2009 | 4/13/2010 | In General<br>Education           | Special Education<br>Classroom Teacher | 4                | Weekly    | 36 weeks                 | 0 hours<br>45<br>minutes | 3 hours                   | No  |
| Classroom<br>Instruction                                                                                                    | Brian<br>Trainer    |            | 17036       | Grade 3          | 04/14/2009 | Caril<br>Anne      | Carol<br>Anne High: |                    |                       | SPECIFIC<br>LEARADAG<br>DISABILITY | White (not<br>Hispanic) | White       | 4/16/2009 | 4/13/2010 | Outside<br>General<br>Education   | Special Education<br>Classroom Teacher | 5                | Weekly    | 36 weeks                 | 6 hours<br>40<br>minutes | 3 hours 20<br>minutes     | 240 |
| Speech/Language<br>Therapy                                                                                                    | detan<br>Toainar    |            | 17036       | Grade 3          | 04/14/2009 | Carst<br>Anne      | Carol<br>Anne High  |                    |                       | SPECIFIC<br>LEARNING<br>DISABILITY | White (not<br>Hispanic) | White       | 4/14/2009 | 4/13/2010 | Outside<br>General<br>Education   | Speech/Language<br>Pathologist         | 2                | Weekly    | 36 weeks                 | 30<br>hours 0<br>minutes | 60 hours                  | No  |
| Classroom<br>Instruction                                                                                                    | Art Black           | 456123987  |             | Grade 9          | 02/13/2017 | Training<br>County | Training<br>High    | Training<br>County | Training<br>High      | SPECIFIC<br>LEARNING<br>DISABILITY |                         | White       | 2/13/2017 | 2/12/2018 | In General<br>Education           | Special Education<br>Classroom Teacher | 2                | Weekty    | 36 weeks                 | 0 hours<br>30<br>minutes | 1 hours                   | No  |